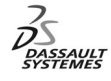

ENOVIA Training Exercises

# LCA Administration Advanced (6)

# Lifecycle Customization

Version 5 Release 11 May 2003 EDU-ENOV-E-LAL-AX-V5R11

# **Table of Contents**

Copyright DASSAULT SYSTEMES 2003

| 1. | Lifecycle Customization                 | p.1  |
|----|-----------------------------------------|------|
|    | Planning                                | p.2  |
| 2. | Default Graphs                          | p.5  |
|    | Have a look at the VPM_VPMObject.VGraph | p.6  |
| 3. | Define your customized Graph            | p.8  |
|    | Copy / Paste the Default Graph          | p.9  |
|    | Export your new Graph                   | p.10 |
|    | Edit your new Graph                     | p.11 |
| 4. | Import your customized Graph            | p.14 |
|    | VPMGRAPHADM shell                       | p.15 |
| 5. | Check the results in ENOVIA LCA         | p.16 |
|    | ENOVIA LCA User Services                | p.17 |
|    | Portal Logon / Product Editor           | p.18 |
|    |                                         |      |

Copyright DASSAULT SYSTEMES 2003

# Exercise

**ENOVIA LCA Lifecycle Customization : Presentation** 

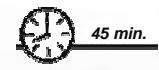

In this exercise, you will define a new Graph on your customized entity or on standard one.

Copyright DASSAULT SYSTEMES 2003

**Design Intent : Lifecycle Customization** 

- Default Graphs
- Define your customized Graph
- Import your customized Graph
- Check the results in ENOVIA LCA

Copyright DASSAULT SYSTEMES 2003

3

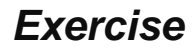

**ENOVIA LCA Lifecycle Customization : Default Graphs** 

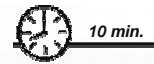

In this step you will review the Default Masks.

The Package PRODUCT delivers a "DEFAULT" Graph: VPM\_VPMObject.Vgrpah

That file is delivered under \$OS/reffiles/sample.

All the PRODUCT instances inherite this default graph if a new one is not attached to its

Copyright DASSAULT SYSTEMES 2003

# Do It Yourself: Have a look at the VPM\_VPMObject.Vgraph (1/2)

You can browse the VPM\_VPMObject.VGraph file:

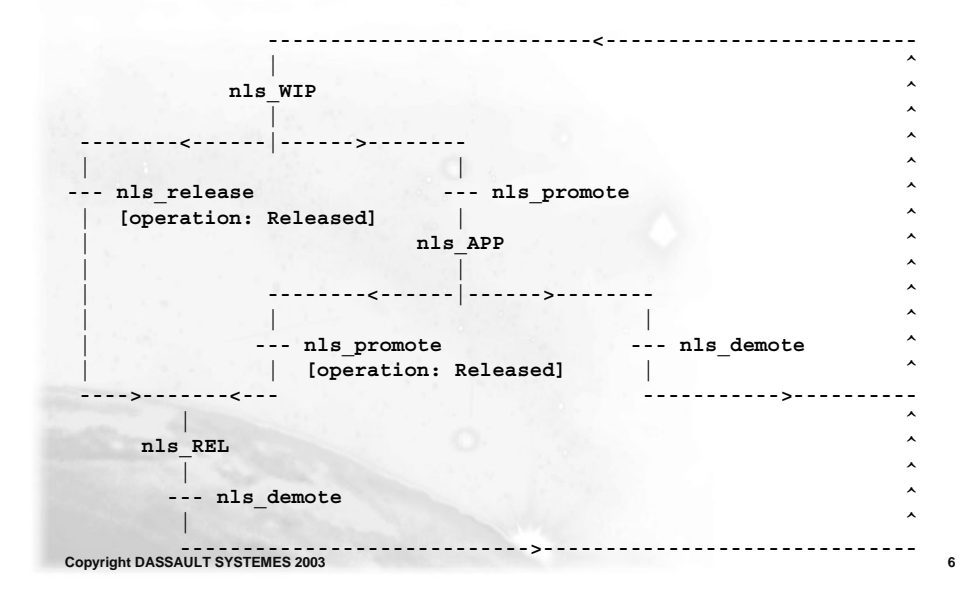

Do It Yourself: Have a look at the VPM\_VPMObject.Vgraph (2/2)

VPM\_VPMObject.VGraph file:

```
ISO-10303-21;
HEADER;
FILE_DESCRIPTION((''),'1');
FILE_NAME('VPM_VPMObject.VGraph','1999-03-29T00:00:00+00:00',(''),$,$,$,$);
FILE_SCHEMA(('ENOTEmplateSch'));
ENDSEC;
DATA;
#1=GIMaster($,$,$,$,$,$,$,$,$,$,$,$,"VPMObject_V_status',$,$,$,$,$,$,$,'','');
#2=GIVersion($,$,$,$,$,$,$,$,$,$,$,$,$,$,'---',1,'nls_WIP',$,$,$,$,#1,#10,(#10, #11, #12),$);
#10=status((#200,#201), 'nls_WIP', 'WIP');
#11=status((#202,#203), 'nls_APP', 'APP');
#11=status((#204), 'nls_REL', 'REL');
#200=transition('nls_promote', 1, 0, $, $, 'nls_APP', $);
#201=transition('nls_release', 1, 0, $, $, 'nls_REL', $);
#203=transition('nls_promote', 1, 0, $, $, 'nls_REL', $);
#203=transition('nls_demote', 1, 0, $, $, 'nls_MIP', $);
#204=transition('nls_demote', 1, 0, $, $, 'nls_APP', $);
#204=transition('nls_demote', 1, 0, $, $, 'nls_APP', $);
#204=transition('nls_demote', 1, 0, $, $, 'nls_APP', $);
#204=transition('nls_demote', 1, 0, $, $, 'nls_APP', $);
#204=transition('nls_demote', 1, 0, $, $, 'nls_APP', $);
#204=transition('nls_demote', 1, 0, $, $, 'nls_APP', $);
#204=transition('nls_demote', 1, 0, $, $, 'nls_APP', $);
#205=transition('nls_demote', 1, 0, $, $, 'nls_APP', $);
#206=transition('nls_demote', 1, 0, $, $, 'nls_APP', $);
#207=transition('nls_demote', 1, 0, $, $, 'nls_APP', $);
#208=transition('nls_demote', 1, 0, $, $, 'nls_APP', $);
#209=transition('nls_demote', 1, 0, $, $, 'nls_APP', $);
#201=transition('nls_demote', 1, 0, $, $, 'nls_APP', $);
#201=transition('nls_demote', 1, 0, $, $, 'nls_APP', $);
#201=transition('nls_demote', 1, 0, $, $, 'nls_APP', $);
#203=transition('nls_demote', 1, 0, $, $, 'nls_APP', $);
#204=transition('nls_demote', 1, 0, $, $, 'nls_APP', $);
#205=transition('nls_demote', 1, 0, $, $, 'nls_APP', $);
#201=transition('nls_demote', 1, 0, $, $, 'nls_APP', $);
#201=transition('nls_demote', 1, 0, $, $, 'nls_APP', $);
#201=transition('nls_demote', 1, 0, $, $, 'nls_APP', $);
#201=transition('nls_demote', 1, 0, $, $, 'nls_APP', $);
#201=transition('nls_demote', 1, 0, $, $, 'nls_APP', $, $);
#201=transition('nls_demot
```

```
Copyright DASSAULT SYSTEMES 2003
```

# Exercise

ENOVIA LCA Lifecycle customization : Define your customized Graph

15 min.

In this exercise you will define your new customized graph:

Copy / Paste the default graph

- Export the graph
- Edit it to create a new state and new transitions

#### Copyright DASSAULT SYSTEMES 2003

### Do It Yourself: Copy / Paste the Default Graph

- You will Copy / Paste the VPM\_VPMObject.Vgraph to get a template of graph code:
  - Launch ENOVIA LCA
  - Open the User Services, then the Lifecycle
  - Copy and Paste the VPMObject\_V\_status using the GUI contextual menu

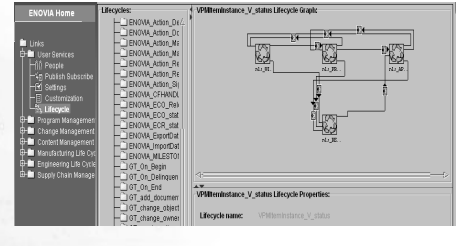

- Call it VPMItemInstance\_V\_status to associate the graph to the VPMItemInstance entity and to its child entities . Save.
- Be careful, you can't associate a lifecycle graph to a VPMPartMaster, but to a VPMPartVersion

Copyright DASSAULT SYSTEMES 2003

#### Do It Yourself: Export your new graph

In a UNIX Emulator Window:

- Connect as the dictionary owner
- Export your graph pasted

Copyright DASSAULT SYSTEMES 2003

catstart -run "VPMGRAPHADM Export VPMItemInstance\_V\_status exportdirectory/exportfilename"

## Do It Yourself: Edit your new Graph (1/3)

Edit it to add a new state For instance, create:

- A new state: « PRE\_APP » between the WIP state and the APP one
- Define five new transitions

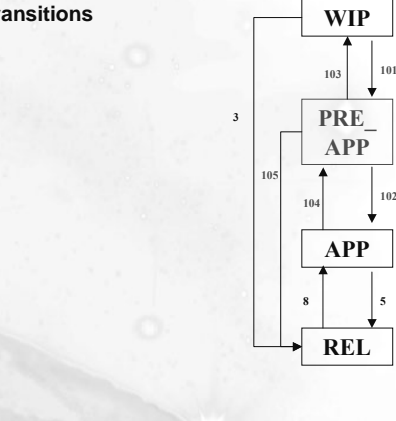

Copyright DASSAULT SYSTEMES 2003

11

## Do It Yourself: Edit your new Graph (2/3)

Edit it to add a new state for instance

ISO-10303-21; HEADER; FILE\_DESCRIPTION(\$,'2;1'); FILE\_NAME('/home/vpm5adm/test','2001-04-23T15:39:50+02:00',\$,\$,\$,\$,\$,\$); FILE\_SCHEMA(('ENOTemplateSch')); ENDSEC; DATA; #10=VPM\_DATE(2001,4,23,15,13,16,0,\$) ; #11=VPM\_DATE(2001,4,23,15,13,16,0,\$) ; #13=VPM\_DATE(2001,4,23,15,13,16,0,\$) ; #13=VPM\_DATE(2001,4,23,15,13,16,0,\$) ; #14=VPM\_DATE(2001,4,23,15,13,17,0,\$) ; #12=GIMaster(\$,\$,"03AE42A6D8DCD7762",#13,#14,\$,\$,'VPM5ADM','ADMIN',\$,\$,'VPM1 temInstance\_V\_status',\$,\$,\$,\$,\$,\$,'','') ;

Copyright DASSAULT SYSTEMES 2003

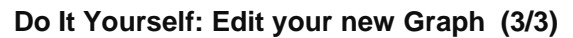

| <pre>#9=GIVersion(\$,\$,"03AE42A6D8E04C1F1",#10,#11,\$,\$,'VPM5ADM','ADMIN',"01029843B24 0000609E3AE42A6C000D246400000007454E4F564C52345400000085644656661756C7425003 C4424D533E3C7264623E3C454E4F54656D706C617465536683E56504D50524F44554354200000 0080A9172100006F9C39A65D2C000B9080454E4F44525F475241504820202020",\$,' ',1,'nls_WIP',"01029843B24000072C23ABA13100001Bb1C00000007454E4F564C523454000 000085644655661756C7425003C4424D533E3C7264623E3C454E4F54656D706C617465536683E 56504D50524F4455435420000080A9172100006F9C39A65D2C000B9080454E4F44525F4752415 048202020202",\$,\$,#12,#1,(#1,#106,#4,#7),.T.);</pre> |
|----------------------------------------------------------------------------------------------------|
| <pre>#1=status((#101,#3),'nls_WIP','WIP') ;</pre>                                                                                                    |
| #106=status((#103,#102,#105),'nls_PRE_APP','PRE_APP');                                                                                                    |
| #4=status((#5,#104),'nls_APP','APP') ;                                                                                                    |
| #7=status((#8),'nls_REL','REL') ;                                                                                                    |
| <pre>#3=transition('nls_release',1,0,\$,\$,'nls_REL',\$) ;</pre>                                                                                                    |
| <pre>#5=transition('nls_promote',1,0,\$,\$,'nls_REL',\$) ;</pre>                                                                                                    |
| <pre>#8=transition('nls_demote',1,0,\$,\$,'nls_APP',\$) ;</pre>                                                                                                    |
| <pre>#101=transition('nls_promote',1,0,\$,\$,'nls_PRE_APP',\$) ;</pre>                                                                                                    |
| <pre>#102=transition('nls_promote',1,0,\$,\$,'nls_APP',\$) ;</pre>                                                                                                    |
| <pre>#103=transition('nls_demote',1,0,\$,\$,'nls_WIP',\$) ;</pre>                                                                                                    |
| <pre>#104=transition('nls_demote',1,0,\$,\$,'nls_PRE_APP',\$);</pre>                                                                                                    |
| <pre>#105=transition('nls_release',1,0,\$,\$,'nls_REL',\$);</pre>                                                                                                    |
|                                                                                                    |

Copyright DASSAULT SYSTEMES 2003

13

14

# Exercise

ENOVIA LCA Lifecycle Customization : Import your Customized Graph

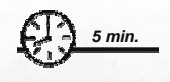

In this exercise you will put your Graph previously defined into the database

Copyright DASSAULT SYSTEMES 2003

### Do It Yourself: VPMGRAPHADM shell

- Import the new Graph:
  - Under the installation directory /\$OS/code/command, launch the catstart shell to update your environment variables to launch the shell VPMGRAPHADM. This shell asked for the path of your mask created

catstart -run "VPMGRAPHADM Import exportfilename"

Copyright DASSAULT SYSTEMES 2003

15

# Exercise

ENOVIA LCA Lifecycle Customization : Check the results in ENOVIA LCA

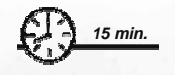

In this exercise you will have a look your customized graph in the ENOVIA LCA User Services

Copyright DASSAULT SYSTEMES 2003

# Do It Yourself: ENOVIA LCA User Services

- Launch ENOVIA LCA
- Open the User Services / Lifecycle

| ENOVIA Home                | Lifecycles: VPMitemInstance_V_state                                                                                                    | tus Lifecycle Graph:                                |
|----------------------------|----------------------------------------------------------------------------------------------------|-----------------------------------------------------|
| Links<br>User Services<br> | E NOVIA, Action_D6 //     E NOVIA, Action_M6     ENOVIA, Action_M6     ENOVIA, Action_M6     ENOVIA, Action_R6     ENOVIA, Action_R6     ENOVIA, Action_R6     ENOVIA, Action_R6     ENOVIA, Action_R6     ENOVIA, Action_R6     ENOVIA, Action_R6     ENOVIA, Action_R6     ENOVIA, Action_R6     ENOVIA, Action_R6     ENOVIA, Action_R6     ENOVIA, COO_Stat     ENOVIA, ECO_Stat     ENOVIA, ECO_STAT     ENOVIA, ECO_STAT     ENOVIA, ECO_STAT     ENOVI | ut Lifecycle Propetties:<br>Miteministance_V_status |

- Expand the VPMItemInstance\_V\_status
- Check the representation of your imported graph in the graph Editor

Copyright DASSAULT SYSTEMES 2003

17

### Do It Yourself: Product Editor

- Open the Product Editor
- Lock a VPMPartInstance
- Change its status (for instance, promote)
- Check that the value of the V\_status attribute has changed